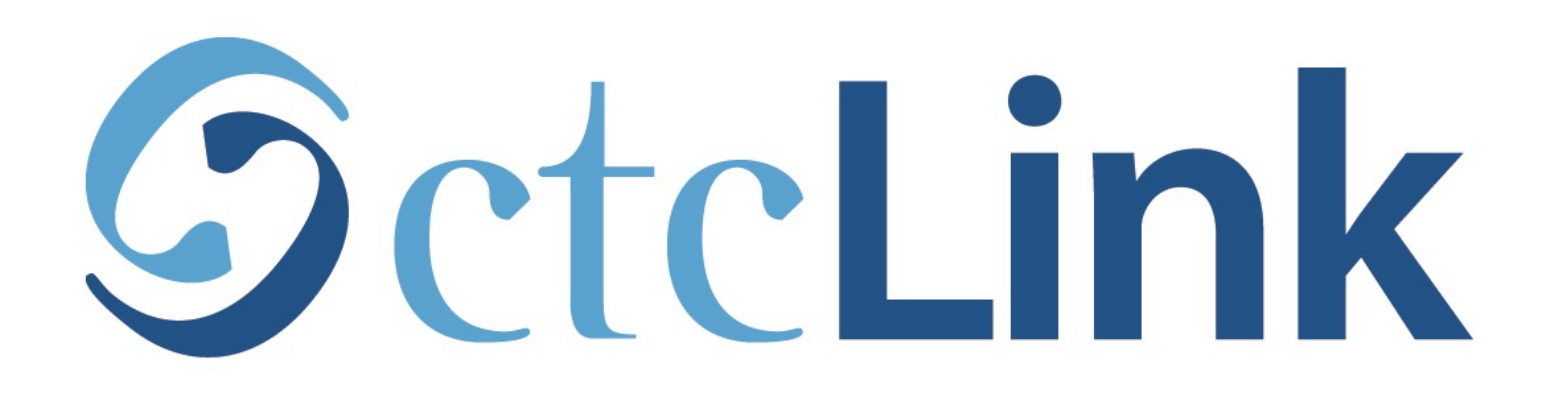

## View your Grades

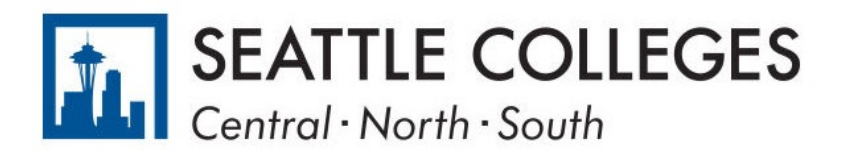

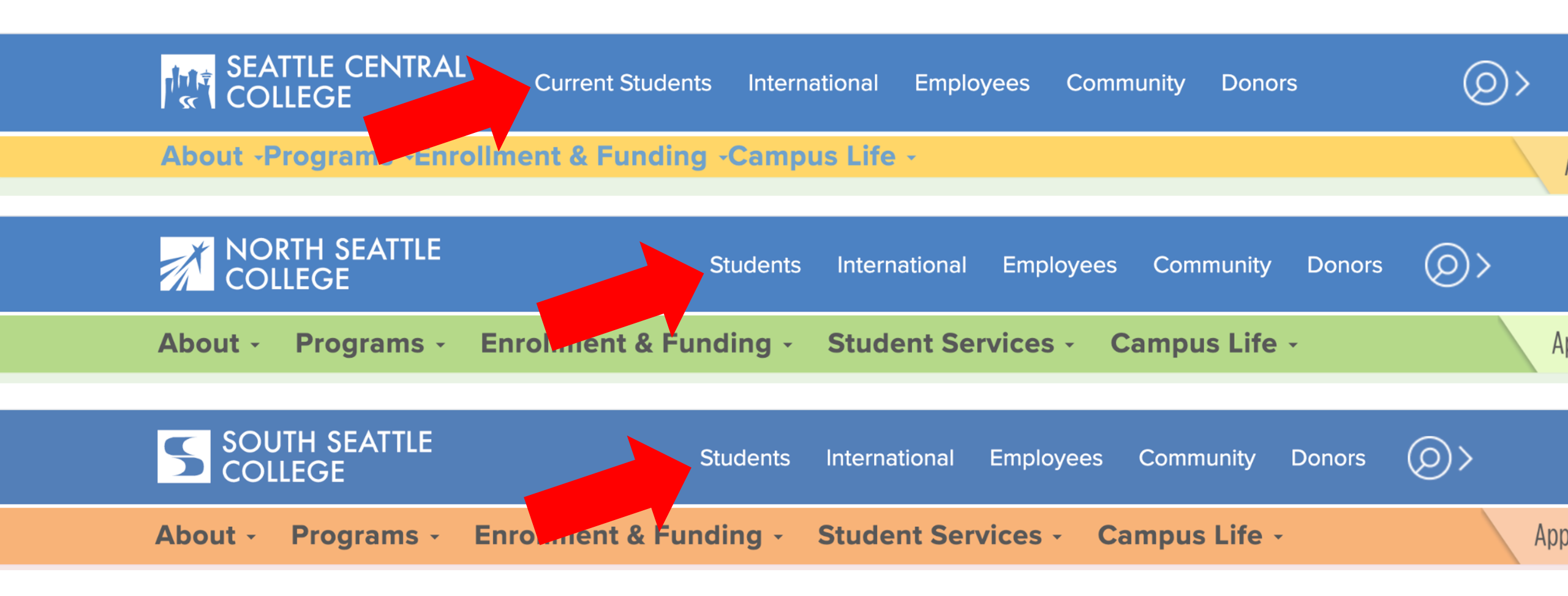

Open a browser and go to your campus website. **Step 1:** Click on **Students** or **Current Students**.

www.seattlecentral.edu www.southseattle.edu www.northseattle.edu

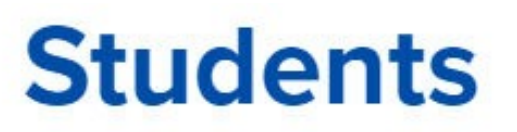

Class

Schedule

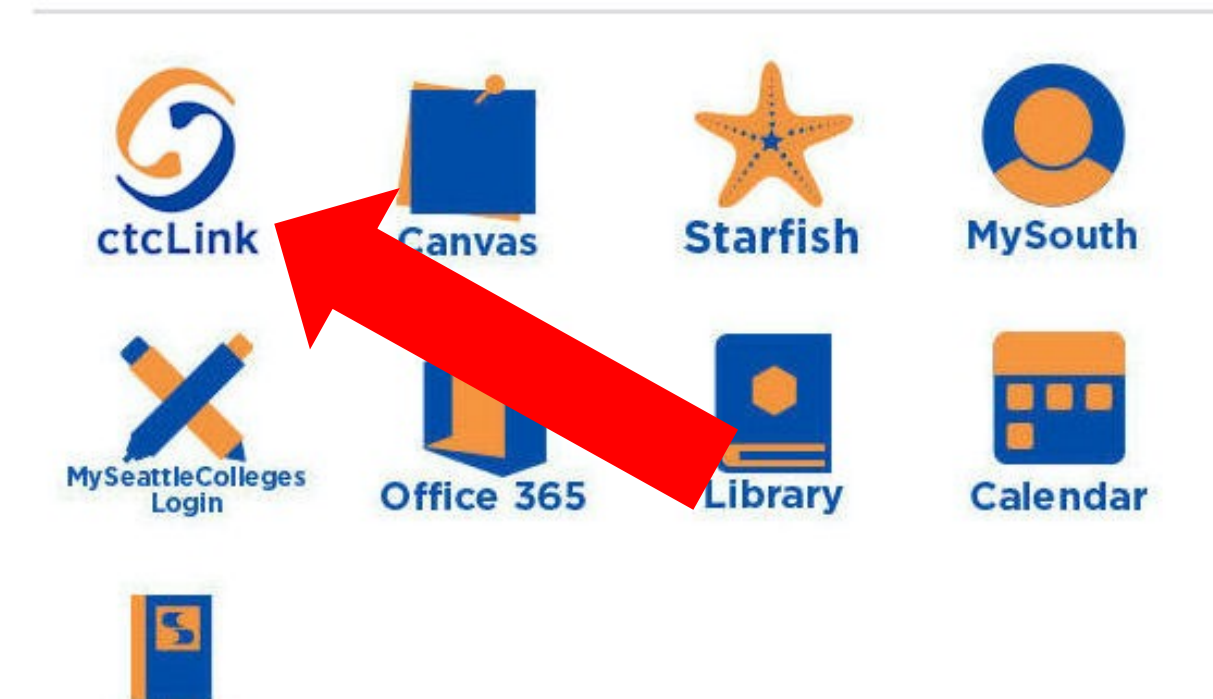

### Latest from South Seattle College

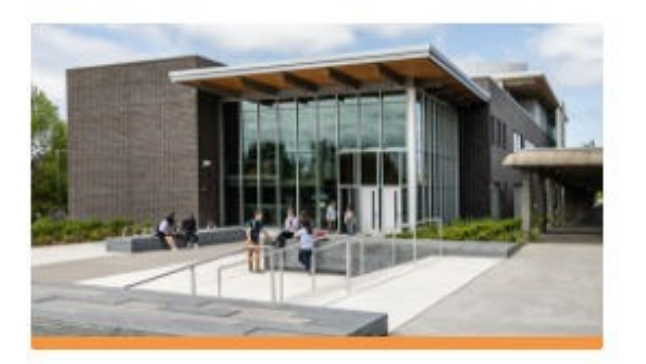

CCSSE Student Survey: Help Shape the Future of South!

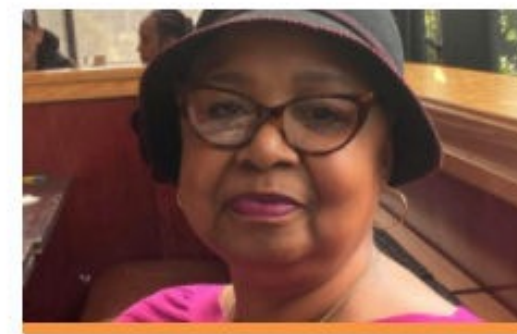

Betty Andrews Awarded 2021 Reverend Samuel McKinney Scholars...

# Step 2: Click on the ctcLink icon.

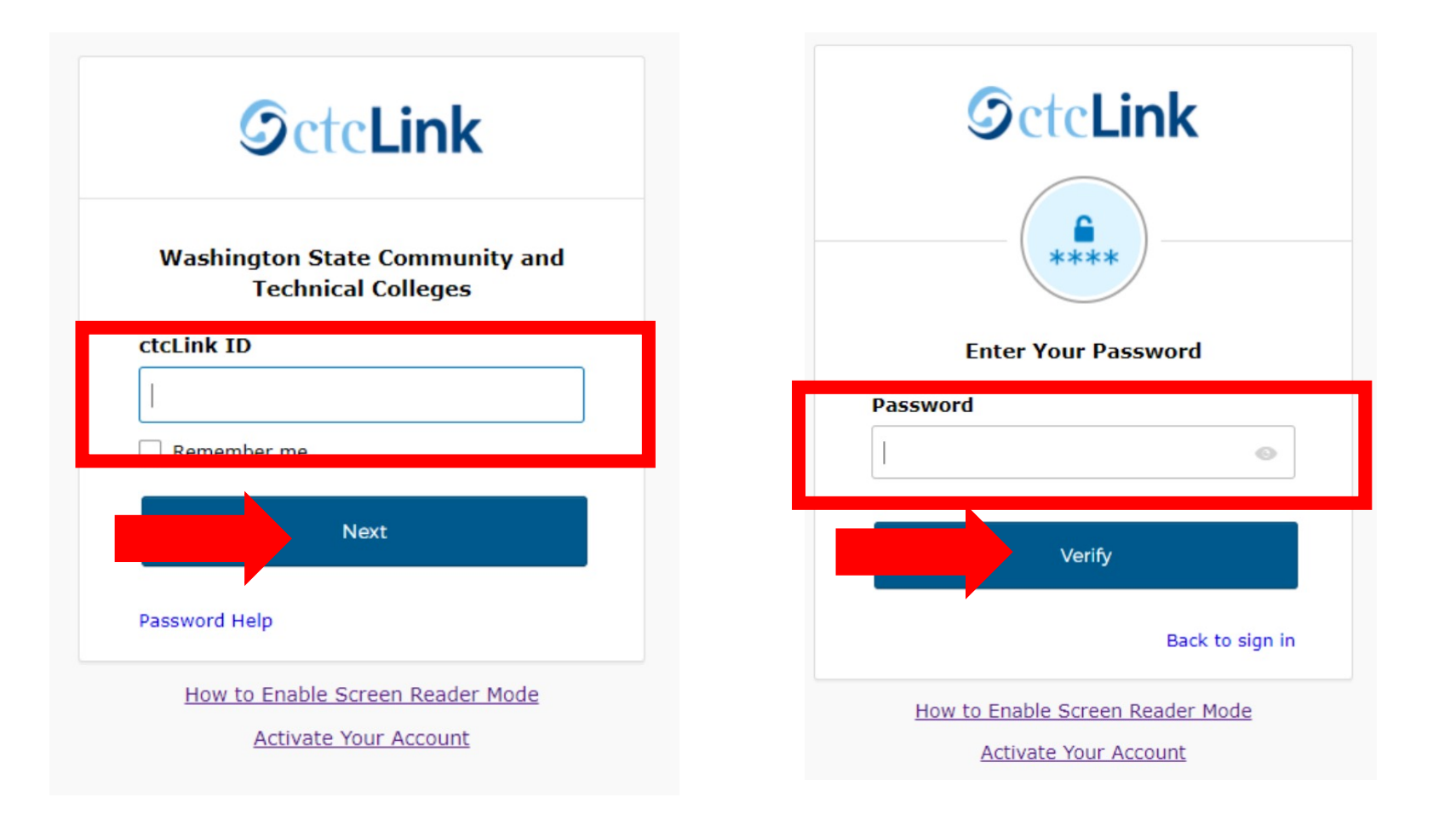

Log in to your account.

- a) Enter your ctcLink ID and click Next.
- **Step 3:** b) Enter your ctcLink password and click **Verify**.

Please click the applicable link for the District or the College.

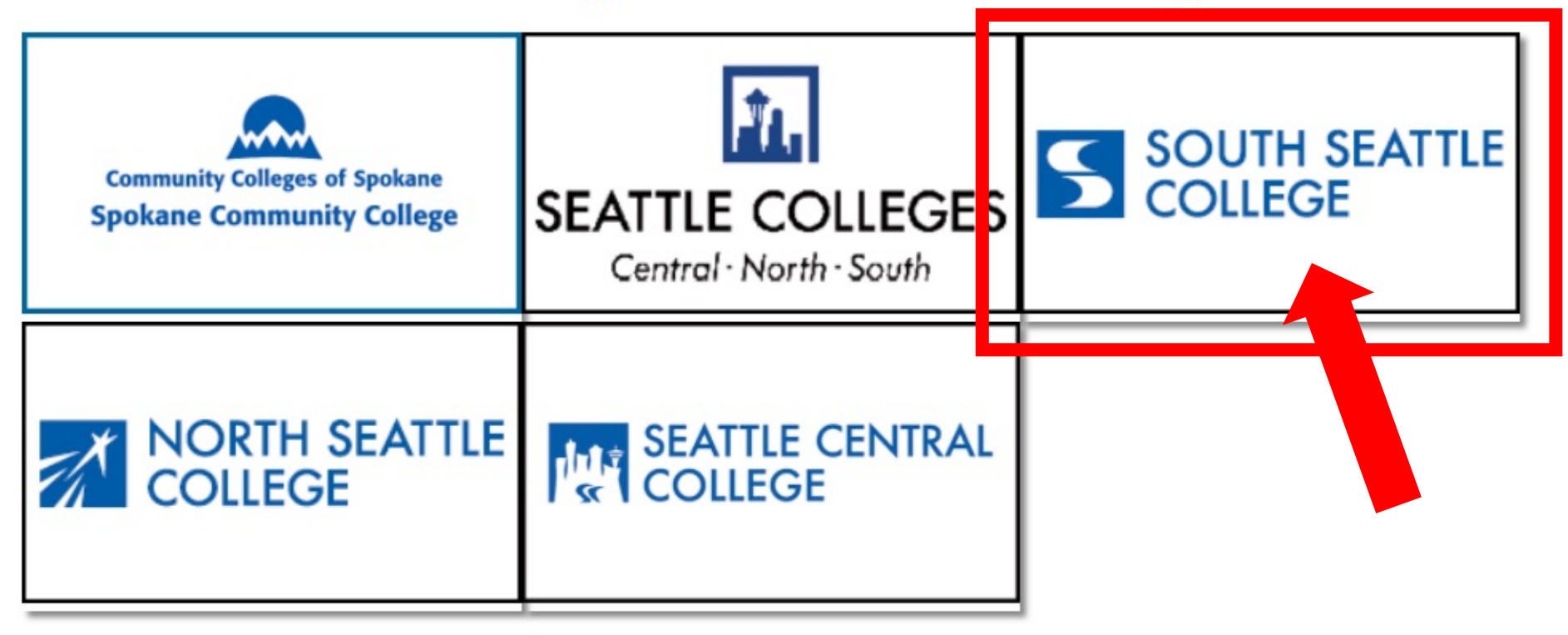

If you are or have been a student at more than one Washington state community college, click the college you want to log in to.

Step 4:

If you have only been admitted to or attend one college, go to Step 5.

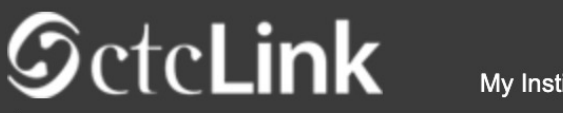

Canvas

My Institution View

Welcome Star Fish!

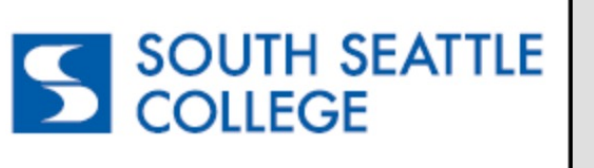

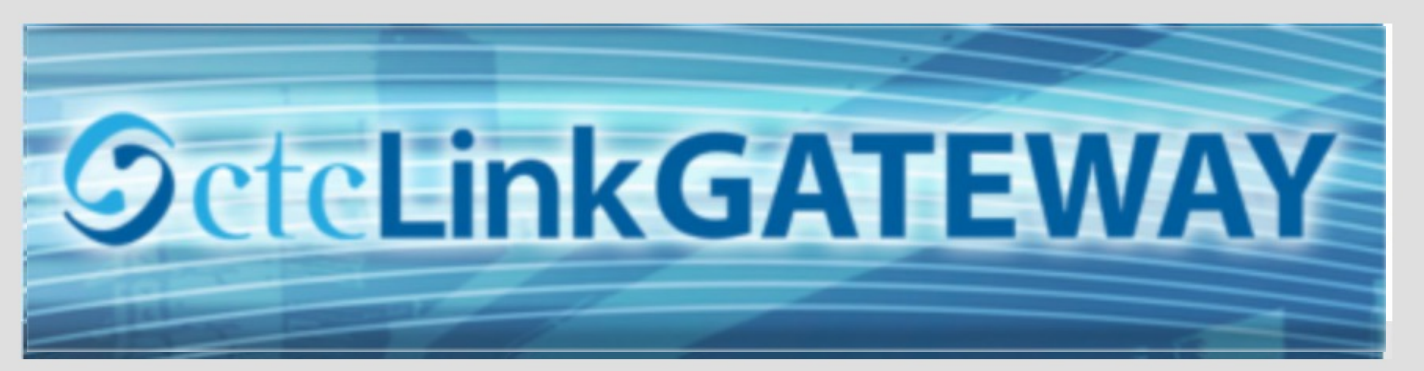

#### Your Gateway to ctcLink

#### How do I...?

Student Homepage

If you need to know how to use some of the ctcLink tools, check out the <u>ctcLink Training</u> <u>website</u>. There you'll find Quick Reference Guides (QRG) and training exercises to get you on your way. More content will be added to the

training website as materials are developed.

#### Welcome!

You have arrived at the ctcLink Gateway for Washington's community and technical colleges. The links at the left should get you everywhere you need to go in ctcLink for your student, faculty or staff online work. Some of you will have links to applications across the top of the page as well.

Your ID is what drives access to all of these links and

Step 5: Click on "Student Homepage".

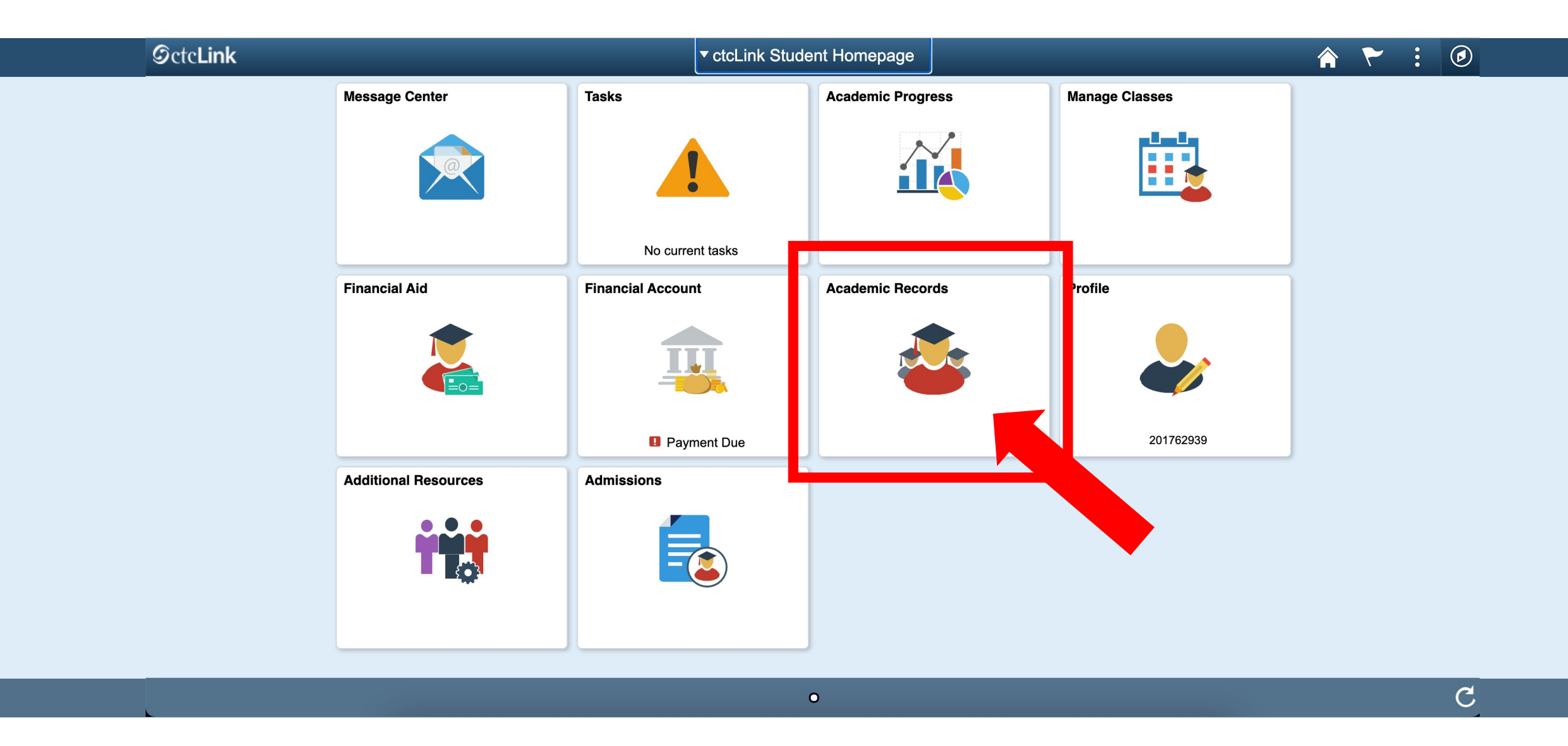

Step 6: Click on the Academic Records tile.

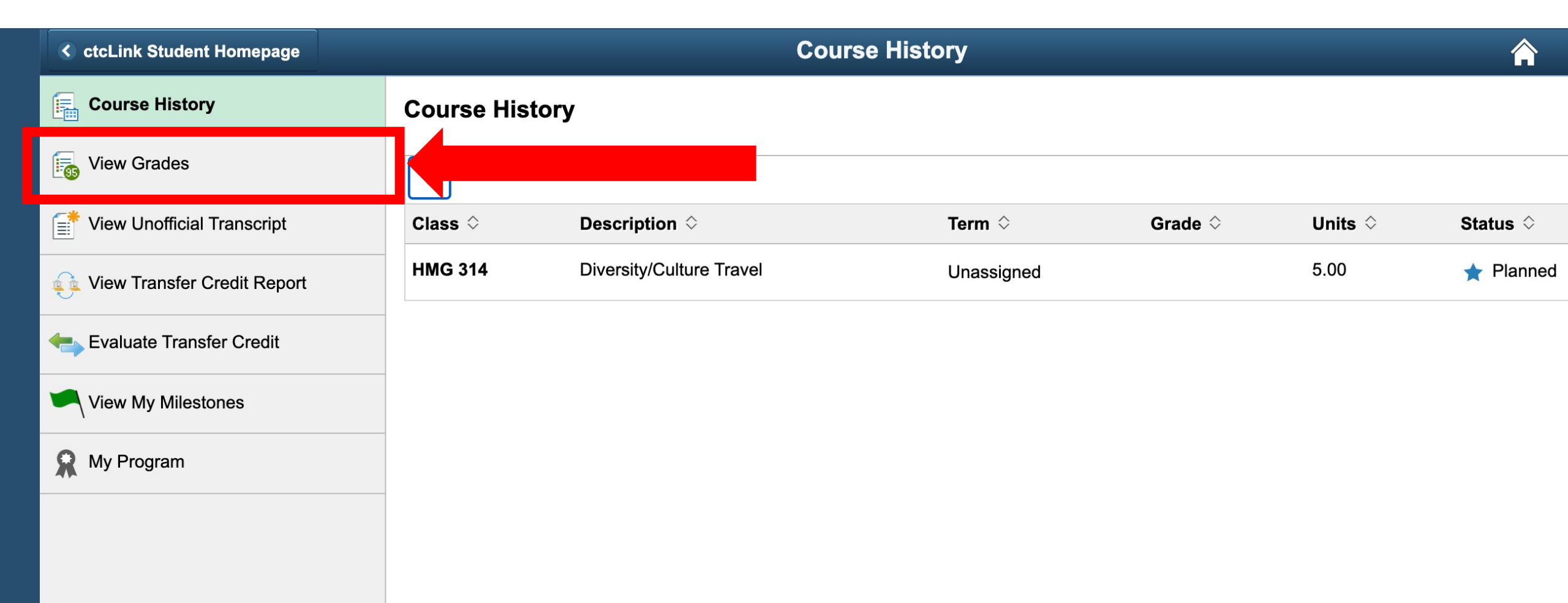

**Step 7:** Course History is the default page in Academic Records. Click View Grades to see your grades.

| CtcLink Student Homepage    | Select a Value                                        |  |  |  |  |
|-----------------------------|-------------------------------------------------------|--|--|--|--|
| Course History              | WINTER 2021<br>South Seattle College                  |  |  |  |  |
| F View Grades               | Continuing Education                                  |  |  |  |  |
| View Unofficial Transcript  | WINTER 2021 North Seattle College Academic Career     |  |  |  |  |
| View Transfer Credit Report | WINTER 2021                                           |  |  |  |  |
| Evaluate Transfer Credit    | Academic Career                                       |  |  |  |  |
| View My Milestones          | FALL 2019<br>North Seattle College<br>Academic Career |  |  |  |  |
| 👷 My Program                |                                                       |  |  |  |  |

**Step 8:** Select the **Term/College** combination you want to view.

| <pre>ctcLink Student Homepage</pre>                     |             | View               | Grades  |       |              | ۲ | : | Ø    |
|---------------------------------------------------------|-------------|--------------------|---------|-------|--------------|---|---|------|
| SPRING 2021<br>Academic Career<br>South Seattle College |             |                    |         |       |              |   |   |      |
| Course History                                          | View Grades |                    |         |       |              |   |   |      |
| 🕞 View Grades                                           |             | Term GPA 2.95      | 50      |       |              |   |   | >    |
| 📑 View Unofficial Transcript                            | с           | umulative GPA 2.95 | 50      |       |              |   |   | >    |
|                                                         |             |                    |         |       |              |   | 4 | rows |
| View Transfer Credit Report                             | Class       | Units              | Grading | Grade | Grade Points |   |   |      |
| Evaluate Transfer Credit                                | CMST& 102   | 5.00               | Graded  | 3.0   | 15.000       |   |   | >    |
| View My Milestones                                      | ENGL& 101   | 5.00               | Graded  | 2.9   | 14.500       |   |   | >    |
| R My Program                                            | MATH& 107   | 5.00               | Graded  |       |              |   |   | >    |
|                                                         | PHIL 110    | 5.00               | Graded  |       |              |   |   | >    |
|                                                         |             |                    |         |       |              |   |   |      |

Step 9: You can see your Term GPA, Cumulative GPA, and individual class grades. To view grades for another quarter or college, click Change at the top left.